## LINEでの窓口受付予約について

LINE和光市公式アカウントのトーク画面で、**令和6年4月1次の保育園入所申込の窓口受付の予約**ができます。 窓口受付の予約を行う方は、LINEでのご予約をお願いします。電話は大変混み合っており、ご案内が遅れる場合があります。 初めて申込を行う方や、市外の申込を併願する方など、 窓口受付予約が必 説明を聞きながら申込書類の提出を行いたい方 要な方 (申込書類の提出はせず説明だけ聞きたい場合や、説明は聞かずに申込書類の受渡しのみ行いたい 場合は、予約の必要はありません。直接保育サポート課の窓口にお越しください。) 令和5年10月23日(月)~11月2日(木) 9:00~16:00 休日受付日:令和5年10月29日(日) 9:00~16:00 夜間受付日:令和5年11月1日(水) 20:00まで 受付期間 ※予約操作開始は令和5年10月16日(月)8:30からになります。 それ以前は操作できません。 また予約操作終了は予約希望日の2日前(土日祝除く)となります。 市役所4階 404会議室(予約時間の10分前に直接お越しください。) 受付場所 ●LINEでの予約のとり方について o si Xino di Canada di Canada di Canada di Canada di Canada di Canada di Canada di Canada di Canada di Canada di 驗 こちらのQRコードより和 ①和光市のLINE公式アカウントの友だち追加が必要です。 光市のLINE公式アカウ スマートフォンのカメラ機能等より 右のQRコードを読み取り、 涳 ントの友だち追加をお願い 「和光市」が表示されたら、「追加」をしてください。 します。 ホーム ②和光市のLINE公式アカウントのトーク画面より、 メニューを開き、「予約」をタップ。 Rt 1 1 Ο. (右のメニュー画面が立ち上がらなかった場合、 トーク上で「予約」と打って 市民参加 トークで申請 写真投稿 意見募集·市民委員応募) 送信すると、③以降に進むことができます。) Q Ш 和光市のLINEアカウントの友だち追加後、 ごみ こちらの予約ボタンを押していただきます。 予約 キーボードを表示して 質問してください。 メニューをとじる/ひらく <u>....</u> ③「手続きを選択してください」という案内が出たら、「LINEで予約」をタップ。 ④「予約先を選択してください」という案内が出たら、「保育園入所申込窓口予約」をタップ。 保育園入所申込窓口予約 ⑤「予約する日程を選択してください」という案内が出たら、「予約枠を選択」をタッこ 初めての場合は、和光市アカウントの認証画面が出てくるので「許可する」をタップ。 予約する日付と時間をカレンダーより選択し、「確定」をタップ。 残り合計70枠 10月 2022 日付の下に青い丸が出てくる日が予約可能日です 18 19 20 21 25 26 27 28 30 31 ⑥ 注意事項をお読みいただき、「承諾」をタップ。 ⑦ 案内に沿って、来庁する保護者様のお名前(フルネーム)と電話番号を入力。 ⑧ 最後に、申請内容を確認し、「予約」をタップで窓口予約完了。 注意事項 予約は1世帯につき1枠のみ可能です。複数アカウントを使い、複数枠予約をとることはご遠慮ください。
予約の日時を変更する場合、一度キャンセルを行ってから再度②~⑧に沿って予約をお願いします。 (キャンセル後、②のメニュー画面が立ち上がらなかった場合はトーク上で「予約」と打って 送信すると、③以降に進むことができます。) ・キャンセルは予約日の2日前まで可能です(土日祝のぞく)。当日急きょキャンセルを行う場合は、 お手数ですが保育サポート課までお電話にてご連絡をお願いします。(048-424-9130) ・休日は枠が少ないため、可能な限り平日枠でのご予約にご協力ください。 ・混雑緩和のため、窓口での受付の対応件数を制限しております。 対応件数が上限に達してしまった場合には、お電話にてご不明な点等をお問合せいただき、 ご郵送での受付をお願いします。